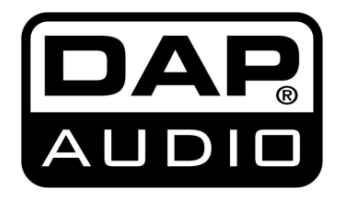

## HANDBUCH

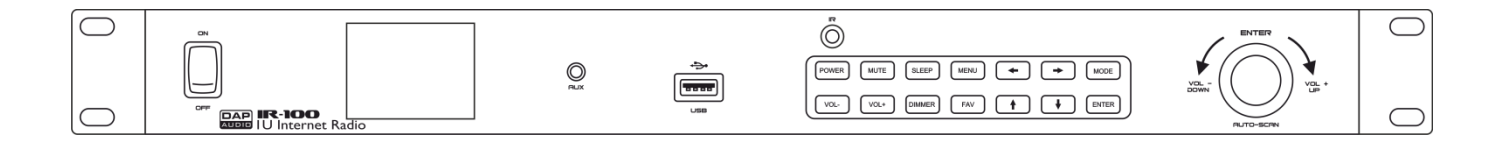

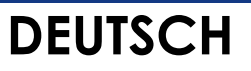

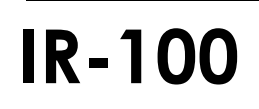

**V1** Bestellnummer: D1249

## Inhaltsverzeichnis

| Warnung                                                             | 3              |
|---------------------------------------------------------------------|----------------|
| Sicherheitshinweise                                                 |                |
| Bestimmungsgemäßer Gebrauch                                         | 5              |
| Netzanschlüsse                                                      | 5              |
| Rückaabe                                                            | 6              |
| Reklamationen                                                       | 6              |
|                                                                     |                |
| Beschreibung des Geräts                                             | 7              |
| Ubersicht                                                           | 7              |
| Vorderseite                                                         | 8              |
|                                                                     | IU             |
| rembedienung                                                        |                |
| Installation                                                        | 12             |
| Setup und Betrieb                                                   | 13             |
| Hauptmenü-Optionen                                                  | 1.3            |
| 1. Lokales Radio                                                    | 14             |
| 1.1. Add to My Favorites (Zu meinen Favoriten hinzufügen)           | 14             |
| 1.2. Auto Scan (Automatische Suche)                                 | 14             |
| 1.3. Wiedergabe                                                     | 14             |
| 2. Internetradio                                                    | 14             |
| 2.1. My Favorite (Meine Radiosender)                                | 14             |
| 2.2. Radio Station/Music (Radiosender/Musik)                        |                |
| 2.3. Local Radio (Lokales Radio)                                    | 15             |
| 2.4. History (Verlauf)                                              | 15             |
| 2.5. Service                                                        | 15             |
| Search Radio Station (Radiosendersuche)                             | 15             |
| Add New Radio Station (Neuen Radiosender hinzufügen)                |                |
| 3. Media Center                                                     |                |
| 3.1. USB                                                            |                |
| 3.2. UPNP                                                           |                |
| 3.3. My Playlist                                                    |                |
| 3.4. Clear My Playlist (Meine Playlist loschen)                     | 0   ا 0<br>7 ا |
| 4. FM                                                               | /  <br>7       |
| 5.1 Weather Information (Wettervorbergage)                          | /  <br>17      |
| 5.2 Einancial Information (Finanzinformationen)                     | 17<br>17       |
| 5.3 Systeminformationen                                             | 17<br>17       |
| Version                                                             |                |
| Wired/Wireless Info (I AN/WI AN))                                   |                |
| 6. AUX                                                              |                |
| 7. Konfiguration                                                    |                |
| 7.1. Mode                                                           |                |
| 7.2. Manage My MediaU                                               |                |
| 7.3. Network                                                        |                |
| Wired Network Configuration (LAN-Konfiguration)                     | 19             |
| Wireless Network Configuration                                      | 19             |
| Wireless Network (WPS PBC)                                          | 19             |
| Manual Configuration (Manuelle Konfiguration)                       | 19             |
| Check Network when Power On (Beim Einschalten nach Netzwerk suchen) | 20             |
| 7.4. Date & Time (Datum & Uhrzeit)                                  | 20             |
| Set Date and Time (Datum und Uhrzeit einstellen)                    | 20             |
| Set Time Format (Uhrzeitformat einstellen)                          | 20             |
| Set Date Format (Datumsformat einstellen)                           | 20             |
| Daylight Saving Time (DST) (Sommerzeit)                             | 20             |

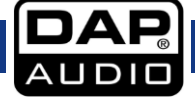

| 7.5. Alarm                                                    |             |
|---------------------------------------------------------------|-------------|
| Alarm 1 und Alarm 2                                           | 21          |
| NAP Alarm                                                     | 21          |
| Alarm Volume                                                  | 21          |
| 7.6. Timer                                                    | 21          |
| 7.7. Language (Sprache)                                       |             |
| 7.8. Dimmer                                                   |             |
| 7.9. Display                                                  |             |
| 7.10. Power Management (Energiemanagement)                    |             |
| 7.11. Sleep Timer                                             |             |
| 7.12. Buffer (Puffer)                                         |             |
| 7.13. Weather (Wetter)                                        |             |
| Set Location (Standort einstellen)                            |             |
| Temperature Unit (Temperatureinheit)                          |             |
| Show on Standby (Im Standby anzeigen)                         | 22          |
| 7 14 EM Setup (EM-Finstellung)                                |             |
| Mode (Modus)                                                  | 23          |
| Threshold (Schwellenwert)                                     | 23          |
| 7 15 Local Radio Setup                                        | 23          |
| Manual Setup (Country) (Manuelle Finstellung Land)            | 23          |
| Manual Setup (City) (Manuelle Finstellung, Ort)               | 23          |
| Auto Detect (Automatische Erkennung)                          | 20<br>23    |
| 7 16 Playback Setup                                           |             |
| 7.17 DINA Setup                                               | 20<br>23    |
| 7.18 Equalizor                                                | رح          |
| 7.10. Equalise I                                              | 24<br>مراجع |
| 7.17. Resulte When I ower On                                  |             |
| 7.20. Soliwale-opaule                                         |             |
| 7.21. Reset to Detaolit (werkseinstellungen wiederneistellen) |             |
| /artung                                                       |             |
| Ersetzen der Sicherung                                        | 25          |
| shlersuche                                                    | 25          |
| chnische Daten                                                |             |
|                                                               |             |

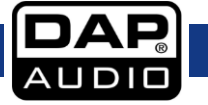

## Warnung

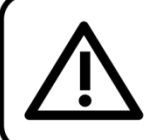

Bitte lesen Sie diese Anleitung zu Ihrer Sicherheit sorgfältig durch, bevor Sie das Gerät zum ersten Mal in Betrieb nehmen!

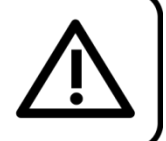

#### Auspacken

Packen Sie das Produkt bitte direkt nach dem Erhalt aus und überprüfen Sie es auf Vollständigkeit und Unversehrtheit. Falls Sie Transportschäden an einem oder mehreren Teilen des Produkts oder der Verpackung feststellen, benachrichtigen Sie bitte unverzüglich den Verkäufer und heben Sie das Verpackungsmaterial für eine spätere Überprüfung auf. Bewahren Sie den Karton und alles dazugehörige Verpackungsmaterial auf. Falls das Produkt zurückgegeben werden muss, stellen Sie bitte sicher, dass Sie es in der Originalverpackung zurücksenden.

#### Lieferumfang:

- DAP Audio IR-100
- Fernbedienung (Batterien nicht enthalten)
- WLAN-Antenne:
- IEC-Netzkabel (1,5 m)
- Bedienungsanleitung

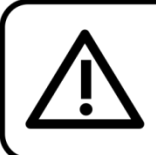

ACHTUNG! Gerät vor Regen und Feuchtigkeit schützen! Ziehen Sie das Stromkabel ab, bevor Sie das Gehäuse öffnen!

#### Sicherheitshinweise

Alle Personen, die dieses System installieren, bedienen und warten, müssen:

- dafür qualifiziert sein und
- die Anweisungen in dieser Bedienungsanleitung beachten.

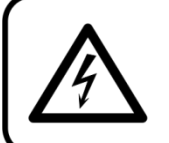

ACHTUNG! Seien Sie vorsichtig beim Umgang mit diesem Gerät. Bei gefährlichen Netzspannungen könnten Sie beim Berühren der Kabel einen lebensgefährlichen elektrischen Schlag erhalten!

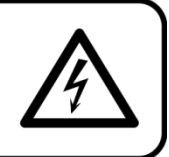

Versichern Sie sich bitte vor der ersten Inbetriebnahme, dass das Produkt keine Transportschäden erlitten hat. Falls es beschädigt ist, setzen Sie sich bitte mit dem Verkäufer in Verbindung und verwenden Sie es nicht.

Um den einwandfreien Zustand und die sichere Handhabung zu gewährleisten, müssen die Sicherheitshinweise und Warnungen in dieser Anleitung unbedingt beachtet werden.

Bitte beachten Sie, dass wir für Schäden, die durch manuelle Änderungen am System entstehen, keine Haftung übernehmen.

Dieses System enthält keine Teile, die vom Benutzer gewartet werden können. Lassen Sie Wartungsarbeiten nur von qualifizierten Technikern durchführen.

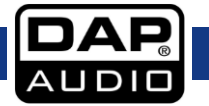

#### WICHTIG:

Der Hersteller haftet nicht für Schäden, die durch die Nichtbeachtung dieser Anleitung oder unbefugte Änderungen an diesem System entstehen.

- Das Netzkabel darf nie mit anderen Kabeln in Berührung kommen! Mit dem Netzkabel und allen Verbindungen mit dem Stromnetz sollten Sie besonders vorsichtig umgehen!
- Entfernen Sie die Warnungen und Informationsetiketten nicht vom Produkt.
- Der Massekontakt darf niemals abgeklebt werden.
- Achten Sie darauf, dass keine Kabel herumliegen.
- Schließen Sie dieses System nie an ein Dimmerpack an.
- Schalten Sie das System nicht in kurzen Abständen ein und aus, da das die Nutzungsdauer des Systems verkürzt.
- Öffnen Sie das Gerät auf keinen Fall und nehmen Sie keine Änderungen an ihm vor.
- Benutzen Sie das Produkt nur in Innenräumen und vermeiden Sie den Kontakt mit Wasser oder anderen Flüssigkeiten.
- Bringen Sie das Produkt nicht in die Nähe von offenen Feuern oder leicht entflammbaren Flüssigkeiten oder Gasen.
- Trennen Sie das System immer vom Netz, wenn Sie es nicht benutzen oder wenn Sie es reinigen wollen! Fassen Sie das Netzkabel nur an der dafür vorgesehenen Grifffläche am Stecker an. Ziehen Sie den Stecker niemals am Kabel aus der Steckdose.
- Das Gerät muss immer mit der Masseleitung des Netzkabels an die elektrische Systemerde angeschlossen werden.
- Stellen Sie sicher, dass Sie nur die richtigen Kabeltypen und nur einwandfreie Kabel verwenden.
- Gehen Sie sicher, dass die zur Verfügung stehende Netzspannung nicht höher ist, als auf der Rückseite des Geräts angegeben.
- Das Netzkabel darf nicht gequetscht oder beschädigt werden. Überprüfen Sie das System und das Netzkabel in regelmäßigen Abständen auf eventuelle Schäden.
- Schalten Sie das Gerät aus, wenn Sie das Netzkabel oder die Signalkabel austauschen oder den Schalter für den Eingangsmodus betätigen.
- Vermeiden Sie Masseschleifen! Schließen Sie die Endstufen und den Mixer an denselben Stromkreis an, damit die Phasen übereinstimmen.
- Trennen Sie das System unverzüglich von der Stromversorgung, falls es herunterfällt oder stark erschüttert wird. Lassen Sie das Gerät von einem qualifizierten Techniker auf Sicherheit überprüfen, bevor Sie es erneut in Betrieb nehmen.
- Schalten Sie das System nicht sofort ein, nachdem es starken Temperaturschwankungen ausgesetzt wurde (z. B. beim Transport). Das entstehende Kondenswasser könnte das System beschädigen. Schalten Sie das System erst ein, wenn es Zimmertemperatur erreicht hat.
- Schalten Sie das Gerät sofort aus, wenn es nicht ordnungsgemäß funktioniert. Verpacken Sie das Gerät sorgfältig (am besten in der Originalpackung) und schicken Sie es an Ihren DAP-Audio-Händler.
- Reparaturen, Wartungen und elektrische Anschlüsse dürfen nur von qualifizierten Technikern durchgeführt bzw. bearbeitet werden.
- Verwenden Sie ausschließlich Ersatzsicherungen des gleichen Typs und der gleichen Leistung wie die bereits enthaltenen Sicherungen.
- GARANTIE: Ein Jahr ab Kaufdatum.

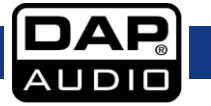

#### Bestimmungsgemäßer Gebrauch

Dieses System ist nicht für den Dauerbetrieb geeignet. Die Einhaltung regelmäßiger Betriebspausen erhöht die Lebensdauer des Systems.

Wenn das Gerät nicht so verwendet wird wie in dieser Anleitung beschrieben, könnte es Schaden nehmen und die Garantie erlischt.

Jegliche unsachgemäße Verwendung führt zu Risiken wie z. B. Kurzschlüsse, Verbrennungen, Stromschlag, etc.

Ihre Sicherheit und die der Personen, die Sie umgeben, sind in Gefahr!

Die unsachgemäße Installation des Produkts kann zu schweren Verletzungen und Sachschäden führen!

#### Netzanschlüsse

Schließen Sie das Gerät mit dem Netzkabel an das Stromnetz an. Achten Sie immer darauf, dass die farbigen Kabel an die entsprechenden, richtigen Stellen angeschlossen sind.

| International | Kabel Europa | Kabel UK | Kabel USA   | Stift        |
|---------------|--------------|----------|-------------|--------------|
| L             | BRAUN        | ROT      | GELB/KUPFER | PHASE        |
| Ν             | BLAU         | SCHWARZ  | SILBER      | NEUTRAL      |
| <b>H</b>      | gelb-grün    | GRÜN     | GRÜN        | SCHUTZERDUNG |

Stellen Sie sicher, dass das Gerät immer ordnungsgemäß geerdet ist!

Die unsachgemäße Installation des Produkts kann zu schweren Verletzungen und Sachschäden führen!

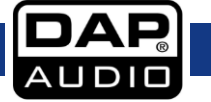

# 🔥 Rückgabe

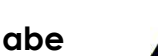

Ware, die zurückgegeben wird, muss in der Originalverpackung verschickt und freigemacht werden. Wir lassen keine Waren rückholen. Das Paket muss eine deutlich zu erkennende RMA-Nummer bzw. Rücksendenummer aufweisen. Alle Produkte, die keine RMA-Nummer aufweisen, werden nicht angenommen. Highlite nimmt die zurückgesendeten Waren nicht entgegen und übernimmt auch keinerlei Haftung. Rufen Sie Highlite unter 0031-455667723 an oder schreiben Sie ein E-Mail an <u>aftersales@highlite.nl</u> und fordern Sie eine RMA-Nummer an, bevor Sie die Ware versenden. Sie sollten die Modellnummer und die Seriennummer sowie eine kurze Begründung für die Rücksendung angeben. Verpacken Sie die Ware sorgfältig, da Sie für alle Transportschäden, die durch unsachgemäße Verpackung entstehen, haften. Highlite behält sich das Recht vor, das Produkt oder die Produkte nach eigenem Ermessen zu reparieren oder zu ersetzen. Wir empfehlen Ihnen, die Verwendung von UPS-Verpackungen oder die Produkte doppelt zu verpacken. So sind Sie immer auf der sicheren Seite.

# Hinweis: Wenn Sie eine RMA-Nummer erhalten, geben Sie bitte die folgenden Daten auf einem Zettel an und legen Sie ihn der Rücksendung bei:

- 01) Ihr vollständiger Name
- 02) Ihre Anschrift
- 03) Ihre Telefonnummer
- 04) Eine kurze Problembeschreibung

#### Reklamationen

Der Kunde ist dazu verpflichtet, die empfangene Ware direkt nach Erhalt auf Fehler und/oder sichtbare Defekte zu überprüfen, oder diese Überprüfung nach dem Erhalt der Benachrichtigung, dass die Ware nun zur Verfügung steht, durchzuführen. Das Transportunternehmen haftet für Transportschäden. Deshalb müssen ihm eventuelle Schäden bei Erhalt der Warenlieferung mitgeteilt werden.

Es unterliegt der Verantwortung des Kunden, das Transportunternehmen über eventuelle Transportschäden der Ware zu informieren und Ausgleichsforderungen geltend zu machen. Alle Transportschäden müssen uns innerhalb von einem Tag nach Erhalt der Lieferung mitgeteilt werden. Alle Rücksendungen müssen vom Kunden freigemacht werden und eine Mitteilung über den Rücksendegrund enthalten. Nicht freigemachte Rücksendungen werden nur entgegengenommen, wenn das vorher schriftlich vereinbart wurde.

Reklamationen müssen uns innerhalb von 10 Werktagen nach Eingang der Rechnung auf dem Postweg oder per Fax übermittelt werden. Nach dieser Frist werden keine Reklamationen akzeptiert. Reklamationen werden nur dann bearbeitet, wenn der Kunde bis dahin seine Vertragspflichten vollständig erfüllt hat, ungeachtet des Vertrags, aus dem diese Verpflichtungen resultieren.

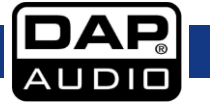

## Beschreibung des Geräts

#### Funktionen

Der DAP-IR 100 ist ein professionelles 1HE-Internetradio mit WLAN und RJ45-Anschluss. Es verfügt aber auch über einen klassischen FM-Tuner und einen USB-Medienplayer, mit denen Sie Netzwerkprobleme überbrücken können. Das mehrsprachige Benutzermenü ist mit dem großen Farbdisplay und multifunktionalem Drehregler sehr benutzerfreundlich. Das Gerät ist mit so fortschrittlichen Eigenschaften wie Playlists, EQ-Presets, Sleeptimer, Wecker und DLNA ausgestattet. Sie können zudem den gewünschten Display-Hintergrund auswählen und einstellen, ob die Radiosender, die Uhrzeit, die Wettervorhersage oder Finanzinformationen angezeigt werden sollen. Die Erstellung von Presets ist ebenso einfach wie die Suche nach Sendern mit Suchbegriffen, Genre oder Region. Über den Miniklinkenanschluss auf der Vorderseite können Sie einen MP3-Player oder ein Mobilgerät anschließen, um Ihre eigene Musik wiederzugeben. Der DAP-IR 100 speichert seine letzte aktive Funktion, auch wenn er ausgeschaltet wird.

- Integriertes WLAN
- USB-Medienplayer & Tuner
- Farbdisplay
- DLNA

#### Allgemeines

- Eingangsspannung: 230V AC, 60/50 Hz
- Leistungsaufnahme: 50W
- Sicherung: T630mAL/250V
- Abmessungen: 482 x 200 x 44 mm (LxBxH)
- 19" x 1HE (LxH)
- Gewicht: 2,3 kg

#### Internetradio

- Leistungsmerkmale: Favoriten, Genre, Lokal, Suche DLNA-Tuner
- FM-Band: 87,5-108 MHz
- Voreinstellungen: 5

#### Medienplayer

- Quelle: USB Typ A
- Unterstützte Dateiformate: MP3, WMA
- Format: FAT32, 32 GB
- Playback: Programm, Wiederholen, Fortlaufend

#### Ausgang

- Ausgangspegel: 1,2 V +/- 2 dB
- Klirrfaktor: <0,1% (1 kHz)
- Signal-Rauschabstand: > 70dB (1 kHz)

#### Anschlüsse

- AUX-Eingang: 3,5 mm Klinke & Cinch
- Ausgang: Cinch
- Antenne: 75-Ohm-Antennenbuchse
- Netzwerk: WLAN & RJ45

#### Übersicht

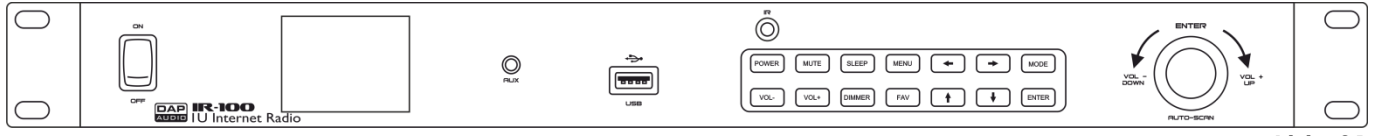

Abb. 01

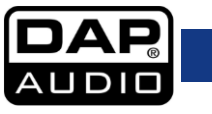

#### Vorderseite

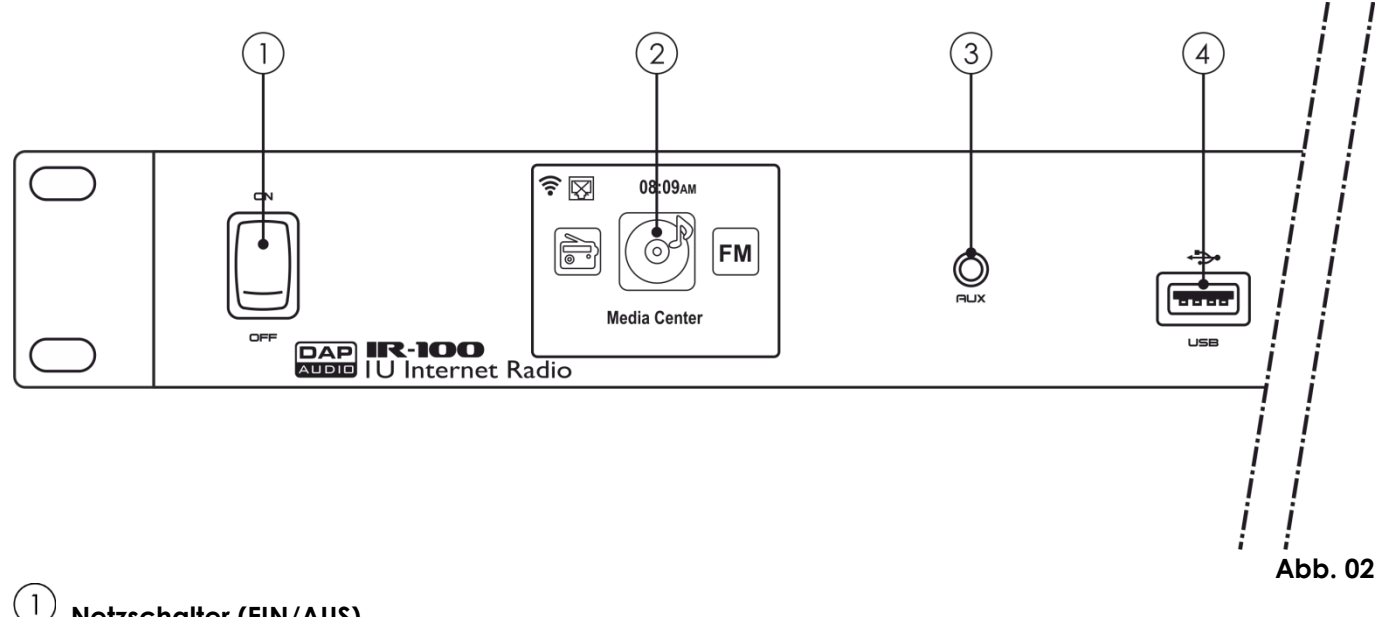

#### Netzschalter (EIN/AUS)

Drücken Sie den Schalter, um das Gerät ein- und auszuschalten.

## 2 LCD-Display

#### (3) AUX-Eingang – 3,5 mm Klinke

Zum Anschließen einer externen Musikquelle wie beispielsweise eines MP3-Players oder eines mobilen Geräts. Beachten Sie bitte, dass es nicht möglich ist, ein externes Gerät gleichzeitig an beide **Eingänge (3/25)** anzuschließen. Verwenden Sie immer nur einen Eingang.

## (4) USB-A-Anschluss

Zum Anschließen eines USB-Speichergeräts mit Musikdateien.

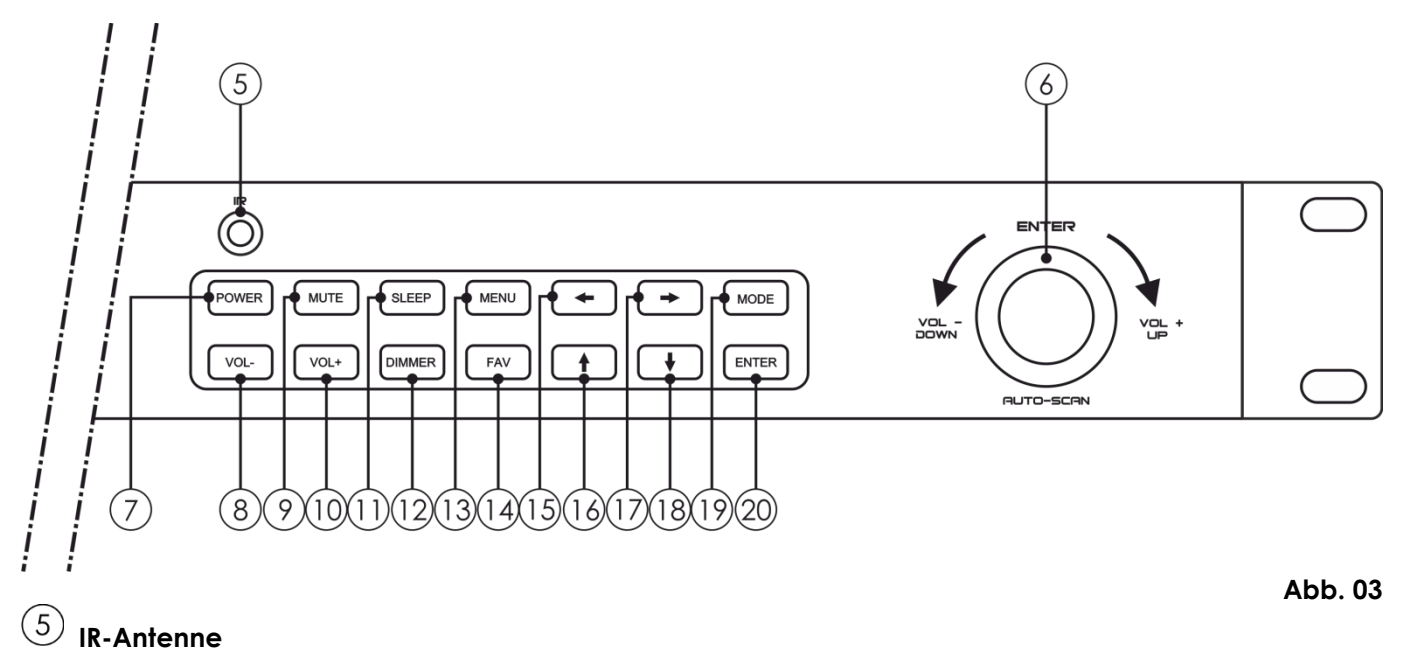

#### \_

## 6 Funktionsregler

Drehen Sie den Regler nach links/rechts, um durch das Menü zu scrollen oder die Lautstärke einzustellen. Drücken Sie auf den Regler, um die Menüs aufzurufen/Einstellungen zu bestätigen.

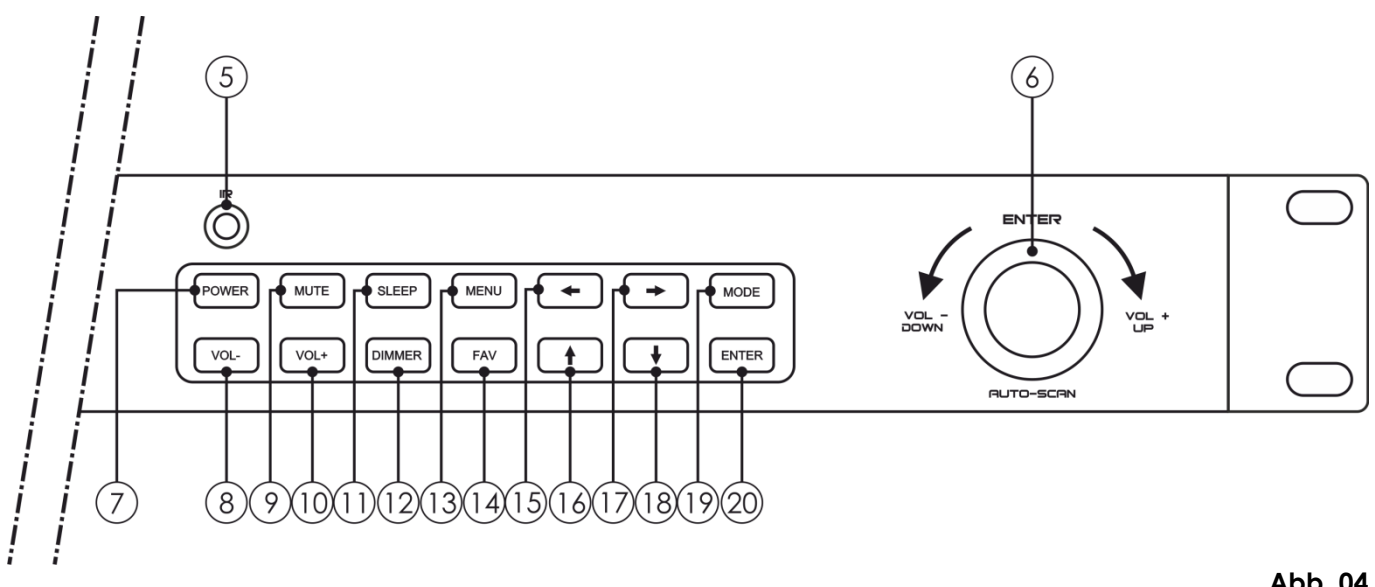

#### (7) POWER

Abb. 04

Drücken Sie diese Taste, um den Standby-Modus zu aktivieren/zu deaktivieren.

## ⑧ VOL (-)

Drücken Sie diese Taste, um die Lautstärke zu verringern.

#### (9) MUTE

Drücken Sie diese Taste, um die Tonausgabe stumm zu schalten.

## (10) VOL (+)

Drücken Sie diese Taste, um die Lautstärke zu erhöhen.

## 1 SLEEP

Drücken Sie wiederholt auf diese Taste, um einzustellen, wann das Gerät sich ausschaltet. Diese Einstellungen stehen Ihnen zur Verfügung: OFF, 15, 30, 60, 90, 120, 150 und 180 Minuten.

#### (12) DIMMER

Drücken Sie diese Taste, um das LCD-Display heller/dunkler zu stellen.

## (13) MENU

Drücken Sie diese Taste, um zum Hauptmenü zurückzukehren.

## (14) FAV

Drücken Sie diese Taste, um Ihre Radio-Presets abzurufen, oder halten Sie sie gedrückt, um einen neuen Radiosender zu speichern.

## (15) 🗲-Taste

Drücken Sie diese Taste, um zum vorhergehenden Menü zurückzukehren/durch die Optionen zu scrollen/rückwärts nach Radiosendern zu suchen.

## 16 **↑**-Taste

Drücken Sie diese Taste, um durch die Optionen zu scrollen/die Feineinstellung eines Radiosenders vorzunehmen

## (17) ➡-Taste

Drücken Sie diese Taste, um zum nächsten Menü zu gelangen/durch die Optionen zu scrollen/vorwärts nach Radiosendern zu suchen.

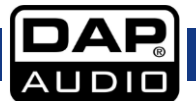

#### (18) **↓**-Taste

Drücken Sie diese Taste, um durch die Optionen zu scrollen/die Feineinstellung eines Radiosenders vorzunehmen

## (19) mode

Drücken Sie diese Taste, um durch die verfügbaren Signalquellen (FM, AUX, UPnP und USB) zu scrollen. Halten Sie die Taste 3 Sekunden lang gedrückt, um zwischen "Standby" und "aktiv" zu wechseln.

#### 20 ENTER

Drücken Sie diese Taste, um das gewünschte Menü aufzurufen/Einstellungen zu bestätigen.

# Rückseite

#### (2)

(22)

(23)

#### WLAN-Antennenanschluss

Zum Anschließen der mitgelieferten WLAN-Antenne

#### **RJ45-Eingang**

Zum Anschluss des IR-100 an ein LAN-Netzwerk.

#### FM-Antennenanschluss

Zum Anschließen der mitgelieferten FM-Antenne

#### (24) Cinch-Ausgang

Zum Anschließen des Geräts an den Line-Eingang eines Mischpults.

## 25 Aufnahmegerät – Cinch-Eingang

Zum Anschließen einer externen Musikquelle wie beispielsweise eines MP3-Players oder eines mobilen Geräts. Beachten Sie bitte, dass es nicht möglich ist, ein externes Gerät gleichzeitig an beide **Eingänge (3/25)** anzuschließen. Verwenden Sie immer nur einen Eingang.

#### (26) IEC-Stromanschluss 240V + Sicherung T630mAL/250V

Schließen Sie das Gerät an eine geeignete Stromversorgung an.

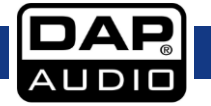

#### Fernbedienung

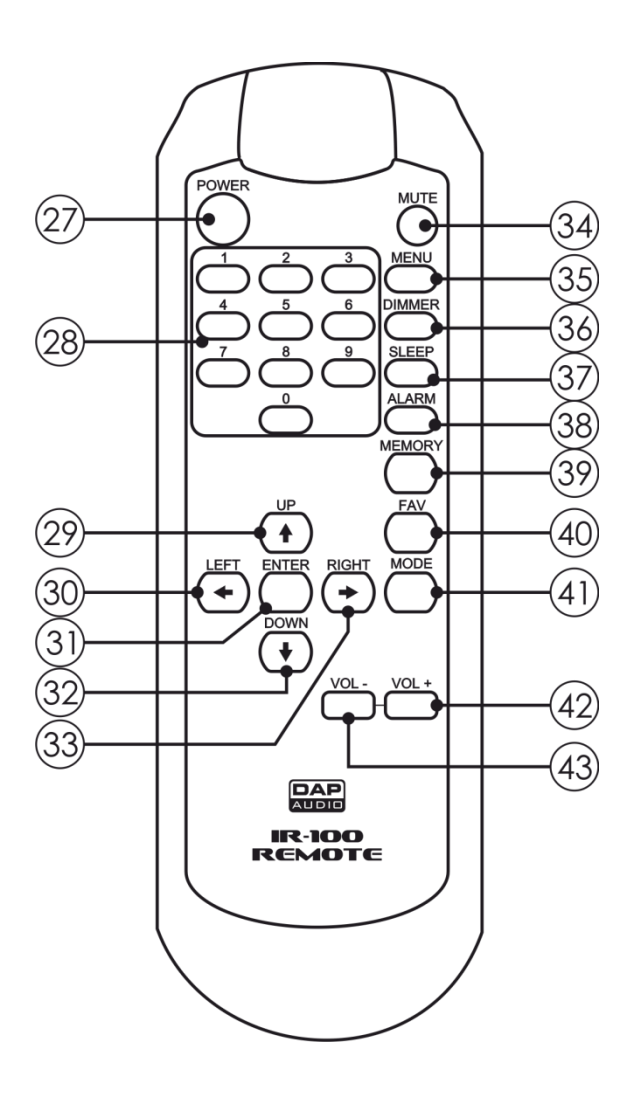

# 27 POWER

Drücken Sie diese Taste, um den Standby-Modus zu aktivieren/zu deaktivieren.

## 28 Preset-Tasten

Drücken Sie diese Taste(n), um das gewünschte Radio-Preset aufzurufen.

## 29 **↑**-Taste

Drücken Sie diese Taste, um durch die Optionen zu scrollen/die Feineinstellung eines Radiosenders vorzunehmen

## 30 🗲 - Taste

Drücken Sie diese Taste, um zum vorhergehenden Menü zurückzukehren/durch die Optionen zu scrollen/rückwärts nach Radiosendern zu suchen.

## (31) ENTER

Drücken Sie diese Taste, um das gewünschte Menü aufzurufen/Einstellungen zu bestätigen.

## 32 ↓-Taste

Drücken Sie diese Taste, um durch die Optionen zu scrollen/die Feineinstellung eines Radiosenders vorzunehmen

Abb. 06

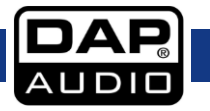

## 33 →-Taste

Drücken Sie diese Taste, um zum nächsten Menü zu gelangen/durch die Optionen zu scrollen/vorwärts nach Radiosendern zu suchen.

### <sup>(34)</sup> MUTE

Drücken Sie diese Taste, um die Tonausgabe stumm zu schalten.

## (35) menu

Drücken Sie diese Taste, um zum Hauptmenü zurückzukehren.

## (36) DIMMER

Drücken Sie diese Taste, um das LCD-Display heller/dunkler zu stellen.

## **37** SLEEP

Drücken Sie wiederholt auf diese Taste, um einzustellen, wann das Gerät sich ausschaltet. Diese Einstellungen stehen Ihnen zur Verfügung: OFF, 15, 30, 60, 90, 120, 150 und 180 Minuten.

#### (38) ALARM

Drücken Sie diese Taste, um das Alarm-Menü zu öffnen.

#### <sup>(39)</sup> MEMORY

Drücken Sie diese Taste, um das Menü zum Speichern von Radio-Presets zu öffnen.

## (40) FAV

Drücken Sie diese Taste, um die Liste mit dem Radio-Presets zu öffnen.

## (41) mode

Wechseln Sie mit dieser Taste zwischen den verfügbaren Modi. Halten Sie die Taste 3 Sekunden lang gedrückt, um zwischen dem analogen und digitalen Uhrzeitmodus zu wechseln.

## (42) VOL (+)

Drücken Sie diese Taste, um die Lautstärke zu erhöhen.

#### <sup>(43)</sup> VOL (-)

Drücken Sie diese Taste, um die Lautstärke zu verringern.

#### Installation

Entfernen Sie alle Verpackungsmaterialien von Ihrem IR-100. Versichern Sie sich, dass alle Schaumstoffund Plastikfüllmaterialien vollständig entfernt sind. Bringen Sie das Gerät gegebenenfalls sicher in einem 19-Zoll-Rack an. Schließen Sie alle Kabel an.

Trennen Sie das System immer vom Netz, bevor Sie es reinigen oder warten. Für Schäden, die durch Nichtbeachtung entstehen, wird keine Haftung übernommen.

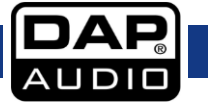

## Setup und Betrieb

Versichern Sie sich immer, dass das System für die örtliche Netzspannung geeignet ist (siehe Technische Daten), bevor Sie es an das Stromnetz anschließen.

Leistungsaufnahme: Ein für 115V ausgelegtes Gerät darf nicht an eine Netzspannung von 230 V angeschlossen werden und umgekehrt.

- 01) Direkt nach dem Einschalten sucht das Gerät nach verfügbaren WLAN-Netzwerken.
- 02) Wenn der Suchvorgang abgeschlossen ist, drücken Sie die ↑ + Tasten (16/18/29/32), um das gewünschte Netzwerk auszuwählen. Drücken Sie dann ENTER (20/31) zur Bestätigung.
  03) Geben Sie das WI AN Basswort ein um sich mit dem Netzwerk zu verhinden.
- 03) Geben Sie das WLAN-Passwort ein, um sich mit dem Netzwerk zu verbinden.

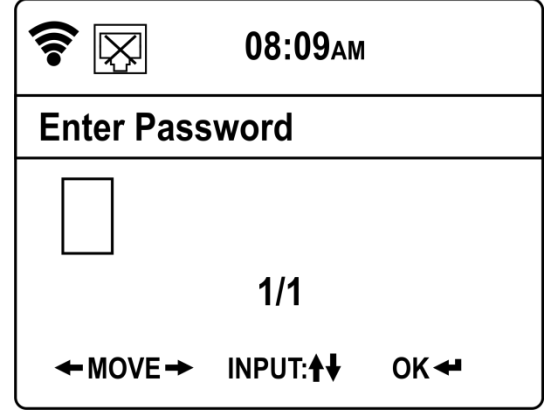

- 04) Wählen Sie mit den 🛨 🔶 Tasten (15/17/30/33) die gewünschten Zeichen aus.
- 05) Ordnen Sie mit den <sup>↑</sup> ↓-Tasten (16/18/29/32) das gewünschte Symbol dem zuvor ausgewählten Zeichen zu.
- 06) Drücken Sie zur Bestätigung ENTER (20/31).
- 07) Das Gerät ist nun mit Ihrem Netzwerk verbunden und betriebsbereit.

## Hauptmenü-Optionen

Es gibt 7 Menüpunkte:

- 1. Lokales Radio
- 2. Internetradio
- 3. Media Center
- 4. FM
- 5. Information Center
- 6. AUX
- 7. Konfiguration
- 01) Wählen Sie den gewünschten Menüpunkt mit den ←→-Tasten (15/17/30/33) oder dem Regler (06) aus.
- 02) Drücken Sie ENTER (20/31) oder auf den Regler (06), um den ausgewählten Menüpunkt zu öffnen.

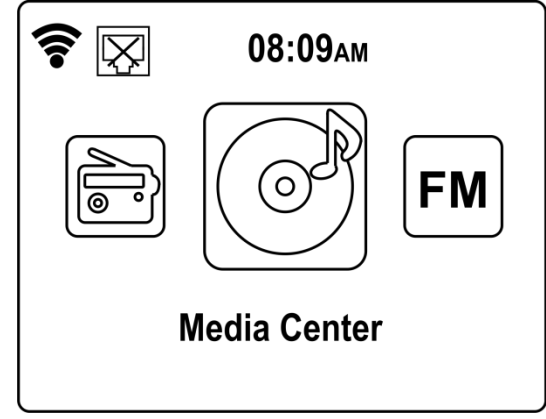

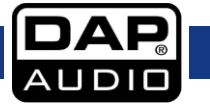

#### 1. Lokales Radio

In diesem Menü können Sie Ihren gewünschten lokalen Radiosender auswählen.

- 01) Wählen Sie mit den T ♥-Tasten (16/18/29/32) Ihr Land/Ihre Region aus und bestätigen Sie Ihre Auswahl mit ENTER (20/31).
- 02) Wählen Sie mit den T V-Tasten (16/18/29/32) Ihr gewünschtes Genre (Alternativ, Ambient, Blues usw.) aus und bestätigen Sie Ihre Auswahl mit ENTER (20/31).
- 03) Wählen Sie mit den **↑ ★-Tasten (16/18/29/32)** den gewünschten Radiosender aus.
- 04) Drücken Sie danach die →-Taste (17/33), um das Untermenü aufzurufen. Sie können nun drei Optionen auswählen:
  - Add to My Favorites (Zu meinen Favoriten hinzufügen)
  - Auto Scan (Automatische Suche)
  - Play

#### 1.1. Add to My Favorites (Zu meinen Favoriten hinzufügen)

In diesem Menü können Sie den Radiosender speichern.

- 01) Drücken Sie ENTER (20/31) um das Menü zu öffnen.
- 02) Wählen Sie mit **↑** ★ (16/18/29/32) einen der 6 Speicherplätze aus.
- 03) Drücken Sie ENTER (20/31) um den Radiosender zu speichern.

#### 1.2. Auto Scan (Automatische Suche)

In diesem Menü können Sie nach Radiosendern suchen.

- 01) Drücken Sie ENTER (20/31), um das Menü zu öffnen.
- 02) Wählen Sie mit den ♣ ➡-Tasten (16/18/29/32) den gewünschten Radiosender aus.
- 03) Der aktuell ausgewählte Radiosender wird automatisch aktiviert.

#### 1.3. Wiedergabe

In diesem Menü können Sie einen gewünschten Radiosender aktivieren.

- 01) Drücken Sie ENTER (20/31) um den ausgewählten Radiosender zu aktivieren.
- 02) Wenn der Radiosender aktiv ist, können Sie mit den →-Tasten (17/33) Informationen wie den Namen des Senders und den Titel des aktuellen Songs ansehen.

#### 2. Internetradio

In diesem Menü können Sie die Einstellungen für das Internetradio ansehen und bearbeiten.

- 01) Wählen Sie mit den **↑ ★-Tasten (16/18/29/32)** eins der folgenden Untermenüs aus:
  - My Favorite (Meine Radiosender)
  - Radio Station/Music (Radiosender/Musik)
  - Local Radio (Lokales Radio)
  - History (Verlauf)
  - Service

02) Drücken Sie ENTER (20/31), um das gewünschte Menü zu öffnen.

#### 2.1. My Favorite (Meine Radiosender)

In diesem Menü können Sie durch Ihre gespeicherten Radiosender scrollen.

- 01) Scrollen Sie mit den **†**-Tasten (16/18/29/32) durch die gespeicherten Radiosender.
- 02) Drücken Sie danach ENTER (20/31), um den ausgewählten Radiosender zu aktivieren.

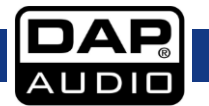

#### 2.2. Radio Station/Music (Radiosender/Musik)

In diesem Menü können Sie nach Radiosendern auf der ganzen Welt suchen.

- 01) Wählen Sie mit den **↑ ★-Tasten (16/18/29/32)** eine Option aus.
- 02) Drücken Sie zur Bestätigung ENTER (20/31).
- 03) Sie können nach Genre, Kontinent und Land nach Radiosendern suchen.
- 04) Drücken Sie danach ENTER (20/31), um den ausgewählten Radiosender zu aktivieren.

#### 2.3. Local Radio (Lokales Radio)

Siehe 1. Lokales Radio, Seite 14.

#### 2.4. History (Verlauf)

In diesem Menü können Sie Ihre kürzlich aufgerufenen Radiosender sehen.

- 01) Drücken Sie ENTER (20/31), um das Menü zu öffnen.
- 02) Wählen Sie mit den ↑ ↓-Tasten (16/18/29/32) den gewünschten kürzlich verwendeten Radiosender aus.
- 03) Drücken Sie ENTER (20/31) um den ausgewählten Radiosender zu aktivieren.

#### 2.5. Service

In diesem Menü können Sie nach Radiosendern suchen und diese hinzufügen.

01) Drücken Sie ENTER (20/31), um das Menü zu öffnen.

02) Wählen Sie mit den **↑ ♦-Tasten (16/18/29/32)** eine der 2 Optionen aus:

- Search Radio Station (Radiosendersuche)
- Add New Radio Station (Neven Radiosender hinzufügen)

#### Search Radio Station (Radiosendersuche)

- 01) Wählen Sie mit den 🛨 Tasten (15/17/30/33) die gewünschten Zeichen aus.
- 02) Weisen Sie mit den <sup>↑</sup> V-Tasten (16/18/29/32) dem zuvor ausgewählten Zeichen ein Symbol zu, um den Namen des gewünschten Radiosenders einzugeben.
- 03) Drücken Sie ENTER (20/31), um die Suche zu starten.
- 04) Wenn das Gerät den Namen des Radiosenders anzeigt, drücken Sie ENTER (20/31), um ihn zu aktivieren.

#### Add New Radio Station (Neuen Radiosender hinzufügen)

- 01) Wählen Sie mit den 🛨 →-Tasten (15/17/30/33) die gewünschten Zeichen aus.
- 02) Weisen Sie mit den <sup>↑</sup> V-Tasten (16/18/29/32) dem zuvor ausgewählten Zeichen ein Symbol zu, um die URL des gewünschten Radiosenders einzugeben.
- 03) Drücken Sie ENTER (20/31), um fortzufahren.
- 04) Wählen Sie mit den ↑ ♦-Tasten (16/18/29/32) einen der 7 Speicherplätze für den Internetradiosender aus.
- 05) Drücken Sie zur Bestätigung ENTER (20/31).

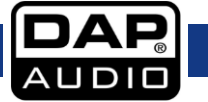

#### 3. Media Center

In diesem Menü können Sie verschiedene externe Geräte an Ihren IR-100 anschließen.

01) Wählen Sie mit den **↑ ★-Tasten (16/18/29/32)** eins der folgenden Untermenüs aus:

- USB
- UPnP
- My Playlist
- Clear My Playlist (Meine Playlist löschen)

02) Drücken Sie ENTER (20/31), um das gewünschte Menü zu öffnen.

#### 3.1. USB

In diesem Menü können Sie die auf einem USB-Speichergerät gespeicherte Musik abspielen.

- 01) Schließen Sie ein USB-Speichergerät mit MP3-Dateien an den USB-Port (04) an.
- 02) Auf dem IR-100 wird der Inhalt des USB-Speichergeräts angezeigt.
- 03) Scrollen Sie mit den T ♥-Tasten (16/18/29/32) durch die Ordner/Dateien.
- 04) Drücken Sie die →-Taste (17/33), sobald Sie die gewünschte Musikdatei ausgewählt haben, um das Untermenü aufzurufen.
- 05) Wählen Sie mit den 1 ♥-Tasten (16/18/29/32) "Delete" (Löschen) oder "Play" aus.
- 06) Drücken Sie zur Bestätigung ENTER (20/31).

#### 3.2. UPnP

In diesem Menü können Sie mit der UPnP-Funktion (Universal Plug and Play) Mediendateien abspielen, die auf einem externen Gerät gespeichert sind.

- 01) Auf dem Display wird der Name des aktuell aktiven UPnP-Geräts angezeigt.
- 02) Scrollen Sie mit den <sup>↑</sup> -Tasten (16/18/29/32) durch die Geräte.
- 03) Drücken Sie ENTER (20/31), um auf das gewünschte Gerät zuzugreifen.

#### 3.3. My Playlist

Die Playlist kann über eine UPnP-Verbindung (über einen UPnP-Server) gefüllt werden. Alternativ können Sie auch einen NAS-Server verwenden, der als UPnP konfiguriert ist, um Ihre MP3-Dateien zu streamen.

#### 3.4. Clear My Playlist (Meine Playlist löschen)

In diesem Menü können Sie Ihre Playlist löschen.

- 01) Wählen Sie mit den ← →- Tasten (15/17/30/33) "YES" (Playlist löschen) oder "NO" (zurück zum Menü) aus.
- 02) Drücken Sie zur Bestätigung ENTER (20/31).

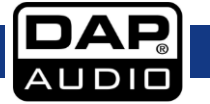

#### 4. FM

In diesem Menü können Sie nach lokalen Radiosendern suchen und diese speichern.

- 02) Nehmen Sie mit den ↑ ↓-Tasten (16/18/29/32) die Feineinstellung des neuen Radiosenders vor.
- 03) Halten Sie FAV (14/40) 3 Sekunden lang gedrückt oder drücken Sie MEMORY (39), um zum Speichermenü zu gelangen.
- 04) Wählen Sie mit den <sup>↑</sup> V-Tasten (16/18/29/32) eins der Presets aus, unter dem Sie den Radiosender speichern möchten.
- 05) Drücken Sie ENTER (20/31), um den Radiosender zu speichern.
- 06) Drücken Sie FAV (14/40), um die Preset-Liste aufzurufen.
- 07) Wählen Sie mit den **↑ ↓-Tasten (16/18/29/32)** das gewünschte Preset aus.
- 08) Drücken Sie ENTER (20/31) um das Preset zu aktivieren.

#### 5. Information Center

In diesem Menü können Sie die Wettervorhersage, Finanzinformationen und Systeminformationen ansehen.

- 01) Wählen Sie mit den **↑ ↓-Tasten (16/18/29/32)** einen der 3 Menüpunkte aus:
  - Weather Information (Wettervorhersage)
  - Financial Information (Finanzinformationen)
  - System Information (Systeminformationen)

02) Drücken Sie ENTER (20/31), um das gewünschte Menü zu öffnen.

#### 5.1. Weather Information (Wettervorhersage)

In diesem Menü können Sie Wetterinformationen auf der ganzen Welt ansehen.

- 01) Drucken Sie die **↑ ↓**-Tasten (16/18/29/32), um den Kontinent auszuwählen, für den Sie die Wetterinformationen sehen möchten.
- 02) Drücken Sie zur Bestätigung ENTER (20/31).
- **03)** Wiederholen Sie die Schritte 1-2, um das gewünschte Land und die Orte auszuwählen, für die Sie die Wetterinformationen sehen möchten.

#### 5.2. Financial Information (Finanzinformationen)

In diesem Menü können Sie aktuelle Aktieninformationen der Börsen auf der ganzen Welt ansehen.

01) Scrollen Sie mit den <sup>↑</sup>+Tasten (16/18/29/32) durch die wichtigsten Börsen.

#### 5.3. Systeminformationen

In diesem Menü können Sie Informationen über die Softwareversion und die WLAN/LAN-Netzwerkparameter ansehen.

01) Scrollen Sie mit den 1 ♥-Tasten (16/18/29/32) durch diese drei Menüs.

- Version
- Wireless Info (WLAN)
- Wired Info (LAN)

#### Version

Hier können Sie die aktuelle Softwareversion ansehen.

#### Wired/Wireless Info (LAN/WLAN)

- 01) Wählen Sie mit den ↑ ↓-Tasten(16/18/29/32) entweder "Wireless Info" oder "Wired Info" aus und drücken Sie ENTER (20/31), um das Menü zu öffnen.
- **02)** Hier sehen Sie Informationen wie Netzwerkstatus, MAC-Adresse, SSID, IP-Adresse, Subnetz, Gateway, DNS1 und DNS2.

#### 6. AUX

In diesem Menü können Sie eine externe Musikquelle wie einen MP3-Player oder ein anderes mobiles Gerät an den IR-100 anschließen.

#### 7. Konfiguration

In diesem Menü können Sie\_viele wichtige Einstellungen bearbeiten.

01) Scrollen Sie mit den 1 ♥-Tasten (16/18/29/32) durch diese 21 Menüpunkte.

- Mode
  - Manage My MediaU
  - Network
- Date & Time
- Alarm
- Timer
- Language
- Dimmer
- Display
- Power Management
- Sleep Timer
- Buffer
- Weather
- FM Setup
- Local Radio Setup
- Playback Setup
- DLNA Setup
- Equaliser
- Resume When Power On
- Software Update
- Reset to Default
- 02) Drücken Sie ENTER (20/31), um das gewünschte Menü zu öffnen.

#### 7.1. Mode

In diesem Menü können Sie auswählen, ob Sie den IR-100 als Internetradio nutzen oder in den Standby-Modus versetzen möchten.

- 01) Wählen Sie mit den **↑ ↓-Tasten (16/18/29/32)** entweder "Internet Radio" oder "Clock Radio" aus.
- **02)** Wenn Sie "Clock Radio" auswählen, wird das Gerät in den Standby-Modus versetzt und auf dem Display wird die aktuelle Uhrzeit angezeigt.
- 03) Halten Sie die MODE-Taste (19/41) 3 Sekunden lang gedrückt. Das Gerät kehrt zum Hauptmenü zurück.

#### 7.2. Manage My MediaU

- 01) Wählen Sie mit den **↑ ↓-Tasten (16/18/29/32)** "Enable" (Aktivieren) oder "Disable" (Deaktivieren) aus.
- 02) Drücken Sie zur Bestätigung ENTER (20/31).
- **03)** Um diese Funktion verwenden zu können, müssen Sie sich einen Account bei <u>www.mediayou.net</u> anlegen.
- **04)** Geben Sie auf der Website Ihre gewünschten Radiosender und die Gerätenummer Ihres IR-100 ein. Die Seriennummer des Geräts entspricht normalerweise seiner MAC-Adresse. Siehe 5.3. Systeminformationen auf Seite 17 zum Finden Ihrer MAC-Adresse.
- **05)** Drücken Sie "SAVE/STORE" auf Der Website, nachdem Sie Ihren Account mit dem IR-100 gekoppelt haben.
- 06) Bleiben Sie eingeloggt.
- 07) Starten Sie den IR-100 neu und warten Sie 3-5 Minuten.
- **08)** Wenn Sie nun Manage MyMediaU aufrufen, sehen Sie alle Einstellungen, die Sie auf der Website vorgenommen haben (
- **09)** Es ist auch möglich, mehrere Accounts mit dem IR-100 zu verbinden.

#### 7.3. Network

In diesem Menü können Sie die Netzwerkeinstellungen des IR-100 bearbeiten.

- 01) Scrollen Sie mit den **↑ ↓**-Tasten (16/18/29/32) durch diese Menüpunkte:
  - Wired Network Configuration
  - Wireless Network Configuration
  - Wireless Network (WPS PBC)
  - Manual Configuration
  - Check Network when Power On

02) Drücken Sie ENTER (20/31), um das gewünschte Menü zu öffnen.

#### Wired Network Configuration (LAN-Konfiguration)

- 01) Wählen Sie mit den t V-Tasten (16/18/29/32) "Enable" (Aktivieren) oder "Disable" (Deaktivieren) aus.
- 02) Drücken Sie zur Bestätigung ENTER (20/31).
- 03) Wenn Sie "Enable" auswählen, versucht das Gerät, sich mit Ihrem LAN-Netzwerk zu verbinden.

#### Wireless Network Configuration

- 01) Wählen Sie mit den t ♦-Tasten (16/18/29/32) "Enable" (Aktivieren) oder "Disable" (Deaktivieren) aus.
- 02) Drücken Sie zur Bestätigung ENTER (20/31).
- 03) Wenn Sie "Enable" auswählen, versucht das Gerät, sich mit Ihrem WLAN-Netzwerk zu verbinden.
- 04) Geben Sie das WLAN-Passwort ein, um sich mit dem Netzwerk zu verbinden (siehe Seite 13).

#### Wireless Network (WPS PBC)

- **01)** Drücken Sie innerhalb von 120 Sekunden nachdem Sie diese Option auf "ON" gestellt haben die WPS-Taste an Ihrem Router.
- 02) Das Gerät versucht nun, eine Internetverbindung herzustellen.

#### Manual Configuration (Manuelle Konfiguration)

- 01) Wählen Sie mit den t ♦-Tasten (16/18/29/32) "Wired" (LAN) oder "Wireless" (WLAN) aus.
- 02) Wenn Sie "Wired" ausgewählt haben, drücken Sie ENTER (20/31), um das Menü zu öffnen.
- 03) Wählen Sie mit de **↑ ★-Tasten (16/18/29/32)** "DHCP ON" oder "DHCP OFF" aus.
- 04) Drücken Sie zur Bestätigung ENTER (20/31).
- 05) Wenn Sie "DHCP ON" auswählen, versucht das Gerät, sich mit Ihrem LAN-Netzwerk zu verbinden.
- **06)** Wenn Sie "DHCP OFF" auswählen, müssen Sie alle Daten manuell eingeben (IP-Adresse, Subnetzmaske, Gateway, bevorzugte und alternative DNS-Server).
- 07) Wählen Sie mit den -Tasten (15/17/30/33) den gewünschten Abschnitt eines Parameters aus.
- 08) Stellen Sie mit den T ♥-Tasten (16/18/29/32) den Wert des Parameters ein.
- 09) Drücken Sie ENTER (20/31), um durch die Parameter zu scrollen.
- 10) Sobald Sie alle Parameter bearbeitet haben, versucht das Gerät, sich mit dem Netzwerk zu verbinden.
- 11) Kehren Sie zu Schritt 1 zurück, wählen Sie "Wireless" aus und drücken Sie ENTER (20/31), um das Menü zu öffnen.
- 12) Scrollen Sie mit den **↑ ↓**-Tasten (16/18/29/32) durch diese Menüpunkte:
  - DHCP
  - Enter SSID
  - Manage (Verwalten)
- 13) Wenn Sie "DHCP" ausgewählt haben, drücken Sie ENTER (20/31), um das Menü zu öffnen.
- 14) Wiederholen Sie Schritt 5-10.
- 15) Kehren Sie zu Schritt 12 zurück und wählen Sie "Enter SSID" aus. Drücken Sie ENTER (20/31), um das Menü zu öffnen.
- 16) Geben Sie Ihr SSID-Passwort ein, um Ihrem WLAN-Netzwerk einen einmaligen SSID-Namen zu geben.
- 17) Wählen Sie mit den 🛨 Tasten (15/17/30/33) die Zeichen aus.
- Ordnen Sie mit den ↑ ↓-Tasten (16/18/29/32) dem ausgewählten Zeichen das gewünschte Symbol zu.

- 19) Drücken Sie zur Bestätigung ENTER (20/31).
- 20) Kehren Sie zu Schritt 12 zurück und wählen Sie "Manage" aus. Drücken Sie ENTER (20/31), um das Menü zu öffnen.
- 21) Wählen Sie mit den ←→-Tasten (15/17/30/33) "Yes" oder "No" aus und bestätigen Sie Ihre Auswahl mit ENTER (20/31).
- 22) Wenn Sie "Yes" ausgewählt haben, wird Ihr aktuelles WLAN-Netzwerk gelöscht.

#### Check Network when Power On (Beim Einschalten nach Netzwerk suchen)

- 01) Wählen Sie mit den ↑ ♦-Tasten (16/18/29/32) "Enable" (Aktivieren) oder "Disable" (Deaktivieren) aus.
- 02) Drücken Sie zur Bestätigung ENTER (20/31).
- **03)** Wenn Sie "Enable" ausgewählt haben, versucht das Gerät direkt nach dem Einschalten sich mit Ihrem Netzwerk zu verbinden.

#### 7.4. Date & Time (Datum & Uhrzeit)

In diesem Menü können Sie die Zeiteinstellungen des IR-100 bearbeiten.

- 01) Wählen Sie mit den **↑ ★-Tasten (16/18/29/32)** einen der 4 Menüpunkte aus:
  - Set Date and Time
  - Set Time Format
  - Set Date Format
  - Daylight Saving Time (DST)

02) Drücken Sie ENTER (20/31), um das gewünschte Menü zu öffnen.

#### Set Date and Time (Datum und Uhrzeit einstellen)

- 01) Wählen Sie mit den T ♥-Tasten (16/18/29/32) entweder "Manual Setup" (Manuelle Einstellung) oder "Auto Detect" (Automatische Erkennung) aus.
- 02) Drücken Sie ENTER (20/31), um das Menü zu öffnen.
- 03) Wenn Sie "Manual Setup" ausgewählt haben, scrollen Sie mit den ← -Tasten (15/17/30/33) durch Tag, Monat, Jahr, Stunde und Minuten und bearbeiten Sie die Werte mit den ↓ -Tasten

(16/18/29/32).

- 04) Drücken Sie ENTER (20/31), um die Änderungen zu speichern.
- 05) Wenn Sie "Auto Detect" ausgewählt haben, stellt das Gerät Uhrzeit und Datum automatisch ein.

#### Set Time Format (Uhrzeitformat einstellen)

- 01) Wählen Sie mit den **↑ ↓-Tasten (16/18/29/32)** die 12- oder 24-Stunden-Anzeige aus.
- 02) Drücken Sie zur Bestätigung ENTER (20/31).

#### Set Date Format (Datumsformat einstellen)

- 01) Wählen Sie mit den **1 ↓-Tasten (16/18/29/32)** einen der 3 Anzeigemodi aus:
  - YYYY/MM/DD
  - DD/MM/YYYY
  - MM/DD/YYYY

02) Drücken Sie zur Bestätigung ENTER (20/31).

#### Daylight Saving Time (DST) (Sommerzeit)

- 01) Wählen Sie mit de **↑ ↓-Tasten (16/18/29/32)** "ON" oder "OFF" aus.
- 02) Drücken Sie zur Bestätigung ENTER (20/31).
- 03) Wenn Sie "ON" auswählen, wird die Uhr im Sommer vor- und im Winter zurückgestellt.

#### 7.5. Alarm

- 01) Scrollen Sie mit den **↑ ♦-Tasten (16/18/29/32)** durch diese Optionen:
  - Alarm 1
  - Alarm 2
  - NAP Alarm
  - Alarm Volume

02) Drücken Sie ENTER (20/31), um das gewünschte Menü zu öffnen.

#### Alarm 1 und Alarm 2

- 01) Wählen Sie mit den **↑ ↓-Tasten (16/18/29/32)** "Turn On" oder "Turn Off" aus.
- 02) Drücken Sie zur Bestätigung ENTER (20/31).
- 03) Wenn Sie "Turn On" ausgewählt haben, werden auf dem Display diese 3 Optionen angezeigt:
  - Repeat
  - Time
  - Sound
- 04) Wählen Sie mit den ↑ ↓-Tasten (16/18/29/32) den gewünschten Menüpunkt aus. Drücken Sie ENTER (20/31), um das Menü zu öffnen.
- 05) Wenn Sie in Schritt 4 "Repeat" gewählt haben, wählen Sie mit den **↑ ↓**-Tasten (16/18/29/32) aus, wie oft der Alarm ertönen soll: einmal, täglich oder an bestimmten Wochentagen (Montag-Sonntag).
- 06) Drücken Sie zur Bestätigung ENTER (20/31).
- 07) Wenn Sie in Schritt 4 "Time" gewählt haben, wechseln Sie mit den **+ Tasten (15/17/30/33)**
- zwischen Stunden und Minuten. Stellen Sie die Uhrzeit mit den **↑ ↓**-Tasten (16/18/29/32) ein. 08) Drücken Sie zur Bestätigung ENTER (20/31).
- 09) Wenn Sie in Schritt 4 "Sound" gewählt haben, wählen Sie mit den **↑ ↓-Tasten (16/18/29/32)** die Alarmquelle aus. Es gibt 4 verfügbare Optionen: Beep, Melody, Internet Radio und FM Radio.
- 10) Drücken Sie zur Bestätigung ENTER (20/31).
- 11) Der Alarm wird nun zur eingestellten Uhrzeit aktiviert.

#### **NAP Alarm**

- 01) Stellen Sie mit den **↑ ↓**-Tasten (16/18/29/32) die Zeit ein, bis das Gerät in den Standby-Modus versetzt wird. Diese Optionen stehen Ihnen zur Verfügung: 5, 10, 20, 30, 60, 90 und 120 Minuten.
- 02) Drücken Sie zur Bestätigung ENTER (20/31).
- 03) Der NAP-Alarm wird nach der eingestellten Zeit aktiviert.

#### Alarm Volume

#### 7.6. Timer

- 01) Stellen Sie den Timer mit den T ♦-Tasten (16/18/29/32) und den ← →-Tasten (15/17/30/33) ein.
- 02) Drücken Sie nach der Einstellung des Timers auf ENTER (20/31), um den Countdown zu starten.

#### 7.7. Language (Sprache)

- 01) Wählen Sie mit den ↑ ▼-Tasten (16/18/29/32) die gewünschte Sprache aus. Diese Sprachen stehen Ihnen zur Verfügung: Englisch, Deutsch, Spanisch, Französisch, Portugiesisch, Niederländisch, Italienisch, Russisch, Schwedisch, Norwegisch, Dänisch, Ungarisch, Tschechisch, Slowakisch, Polnisch, Türkisch und Finnisch.
- 02) Drücken Sie zur Bestätigung ENTER (20/31).

#### 7.8. Dimmer

- 01) Wählen Sie mit den ↑ ↓-Tasten (16/18/29/32) "Power Saving" (Energiesparmodus) oder "Turn On" (Einschalten) aus.
- 02) Drücken Sie zur Bestätigung ENTER (20/31).
- 03) Wenn Sie "Power Saving" ausgewählt haben, wird das Display verdunkelt.

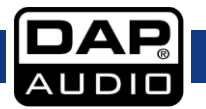

04) Wenn Sie "Turn ON" ausgewählt haben, bleibt das Display durchgehend aktiviert.

#### 7.9. Display

- 01) Wählen Sie mit den T ♥-Tasten (16/18/29/32) "Color" (Farbe) oder "Monochrome" (Einfarbig) aus.
- 02) Drücken Sie zur Bestätigung ENTER (20/31).
- **03)** Wenn Sie "Color" auswählen, wird das Display mit mehreren Farben angezeigt.
- 04) Wenn Sie "Monochrome" auswählen, wird das Display in Grautönen angezeigt.

#### 7.10. Power Management (Energiemanagement)

- 01) Wählen Sie mit den **1 ♥-Tasten (16/18/29/32)** "Turn Off" oder 5, 15 und 30 Minuten aus.
- 02) Drücken Sie zur Bestätigung ENTER (20/31).
- **03)** Das Gerät wird in den Standby-Modus versetzt, wenn während der eingestellten Zeit keine Taste gedrückt wird.

#### 7.11. Sleep Timer

- 01) Wählen Sie mit den **↑ ★-Tasten (16/18/29/32)** "Turn Off" oder 15, 30, 60, 90, 120, 150 und 180 Minuten aus.
- 02) Drücken Sie zur Bestätigung ENTER (20/31).
- 03) Sobald die eingestellt Zeit abgelaufen ist, wird das Gerät in den Standby-Modus versetzt.

#### 7.12. Buffer (Puffer)

- 01) Wählen Sie mit den T ♥-Tasten (16/18/29/32) einen der Puffer aus: 2, 4 und 8 Sekunden.
- 02) Drücken Sie zur Bestätigung ENTER (20/31).
- **03)** Falls das WLAN-Signal unterbrochen wird, funktioniert der IR-100 während der eingestellten Zeit weiter, da die Internetdaten für eine unterbrechungsfreie Wiedergabe gespeichert werden.

#### 7.13. Weather (Wetter)

- 01) Wählen Sie mit den **↑ ★-Tasten (16/18/29/32)** eine der 3 Optionen aus:
  - Set Location
  - Temperature Unit
  - Show on Standby
- 02) Drücken Sie zur Bestätigung ENTER (20/31).

#### Set Location (Standort einstellen)

- 01) Wählen Sie mit den T ♥-Tasten (16/18/29/32) den Kontinent aus und bestätigen Sie Ihre Auswahl mit ENTER (20/31).
- **02)** Wiederholen Sie Schritt 1, um die gewünschten Länder und Städte auszuwählen.

#### Temperature Unit (Temperatureinheit)

- 01) Wählen Sie mit den T ♥-Tasten (16/18/29/32) eine der Temperatureinheiten aus: Celsius oder Fahrenheit.
- 02) Drücken Sie zur Bestätigung ENTER (20/31).

#### Show on Standby (Im Standby anzeigen)

- 01) Wählen Sie mit den **↑ ↓-Tasten (16/18/29/32)** "Off" oder "On" aus.
- 02) Drücken Sie zur Bestätigung ENTER (20/31).
- **03)** Wenn Sie "On" auswählen, zeigt das Gerät im Standby-Modus die Wetterinformationen an.

#### 7.14. FM Setup (FM-Einstellung)

- 01) Wählen Sie mit den **↑ ★-Tasten (16/18/29/32)** "Mode" (Modus) oder "Threshold" (Schwellenwert) aus.
- 02) Drücken Sie zur Bestätigung ENTER (20/31).

#### Mode (Modus)

- 01) Wählen Sie mit den **↑ ★-Tasten (16/18/29/32)** "Mono" oder "Stereo" aus.
- 02) Drücken Sie zur Bestätigung ENTER (20/31).

#### Threshold (Schwellenwert)

- 01) Wählen Sie mit den 1 ♥-Tasten (16/18/29/32) "Seek Threshold" (Threshold suchen) oder "Stereo Threshold" (Stereo-Threshold) aus.
- 02) Drücken Sie zur Bestätigung ENTER (20/31).
- 03) Beide Optionen haben das gleiche Menü. Wählen Sie mit den ↑ ↓-Tasten (16/18/29/32) "Strong", "Default" oder "Weak" aus (Stark, Standard oder Schwach).

#### 7.15. Local Radio Setup

- 01) Wählen Sie mit den **↑ ★-Tasten (16/18/29/32)** eine der 3 Optionen aus:
  - Manual Setup (Country)
  - Manual Setup (City)
  - Auto Detect

#### Manual Setup (Country) (Manuelle Einstellung, Land)

- 01) Wählen Sie mit den <sup>↑</sup> + Tasten (16/18/29/32) den Kontinent aus und bestätigen Sie Ihre Auswahl mit ENTER (20/31).
- **02)** Wiederholen Sie Schritt 1, um das gewünschte Land auszuwählen.
- 03) Drücken Sie erneut ENTER (20/31) um es als lokales Radio zu speichern.
- 04) Wählen Sie mit den T ♥-Tasten (16/18/29/32) das gewünschte Genre aus und bestätigen Sie Ihre Auswahl mit ENTER (20/31).
- 05) Wählen Sie mit den **↑ ★-Tasten (16/18/29/32)** den gewünschten Radiosender aus und bestätigen Sie Ihre Auswahl mit ENTER (20/31).

#### Manual Setup (City) (Manuelle Einstellung, Ort)

- 01) Wählen Sie mit den <sup>↑</sup> ↓-Tasten (16/18/29/32) den Kontinent aus und bestätigen Sie Ihre Auswahl mit ENTER (20/31).
- 02) Wiederholen Sie Schritt 1, um das gewünschte Land auszuwählen.
- 03) Wählen Sie mit den ↑ ↓-Tasten (16/18/29/32) die gewünschte Stadt aus und bestätigen Sie Ihre Auswahl mit ENTER (20/31).
- 04) Drücken Sie erneut ENTER (20/31) um es als lokales Radio zu speichern.
- 05) Wählen Sie mit den ↑ V-Tasten (16/18/29/32) den gewünschten Radiosender aus und bestätigen Sie Ihre Auswahl mit ENTER (20/31).

#### Auto Detect (Automatische Erkennung)

- 01) Das Gerät sucht automatisch nach den Radiosendern in der Nähe.
- 02) Wählen Sie mit den ¶ ♥-Tasten (16/18/29/32) das gewünschte Genre aus und bestätigen Sie Ihre Auswahl mit ENTER (20/31).
- 03) Wählen Sie mit den t V-Tasten (16/18/29/32) den gewünschten Radiosender aus und bestätigen Sie Ihre Auswahl mit ENTER (20/31).

#### 7.16. Playback Setup

- 01) Wählen Sie mit den **↑ ★-Tasten (16/18/29/32)** eine der 4 Optionen aus:
  - Off (normale Wiedergabe)
  - Repeat all (Wiederholen aller Mediendateien)
  - Repeat one (Wiederholen einer Mediendatei)
  - Shuffle (Zufällige Wiedergabe)
- 02) Drücken Sie zur Bestätigung ENTER (20/31).

#### 7.17. DLNA Setup

01) Drücken Sie ENTER (20/31), um Ihrem Gerät einen neuen DLNA-Namen zu geben.

- 02) Wählen Sie mit den 🛨 🗲 Tasten (15/17/30/33) das gewünschte Zeichen aus.
- 03) Ordnen Sie mit den totaten (16/18/29/32) dem ausgewählten Zeichen das gewünschte Symbol zu.
- 04) Drücken Sie ENTER (20/31), um die Änderungen zu speichern.

#### 7.18. Equaliser

- 01) Wählen Sie mit den ↑ ♦-Tasten (16/18/29/32) eins der verfügbaren Equalizer-Presets aus: Normal, Flat, Jazz, Rock, Soundtracks, Classical, Pop, News.
- 02) Drücken Sie zur Bestätigung ENTER (20/31).

#### 7.19. Resume When Power On

- 01) Wählen Sie mit de **↑ ↓-Tasten (16/18/29/32)** "On" oder "Off" aus.
- 02) Drücken Sie zur Bestätigung ENTER (20/31).
- **03)** Wenn Sie "On" auswählen, setzt das Gerät seine letzte aktive Operation fort, wenn es das nächste Mal eingeschaltet wird.

#### 7.20. Software-Update

Führen Sie Software-Updates nicht alleine durch. Wenden Sie sich immer an einen qualifizierten Techniker.

#### 7.21. Reset to Default (Werkseinstellungen wiederherstellen)

- 01) Wählen Sie mit den **-Tasten (15/17/30/33)** "YES" oder "NO" aus.
- 02) Drücken Sie zur Bestätigung ENTER (20/31).
- 03) Wenn Sie "YES" auswählen, werden die Werkseinstellungen wiederhergestellt.
- 04) Wenn Sie "NO" auswählen, kehrt das Gerät zum Menü zurück.

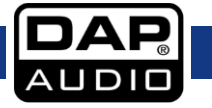

### Wartung

Der IR-100 von DAP Audio ist annähernd wartungsfrei. Dennoch sollte das Gerät regelmäßig gereinigt werden. Trennen Sie das Gerät vom Netz und wischen Sie es mit einem feuchten Tuch ab. Tauchen Sie das Gerät niemals in eine Flüssigkeit. Verwenden Sie keinen Alkohol oder Lösungsmittel. Die Anschlüsse sollten ebenfalls regelmäßig gereinigt werden. Trennen Sie das Gerät vom Netz und wischen Sie die Audioanschlüsse mit einem feuchten Tuch ab. Versichern Sie sich, dass alle Anschlüsse vollständig trocken sind, bevor Sie das Gerät mit anderen Geräten verbinden oder wieder ans Netz anschließen.

#### Ersetzen der Sicherung

Durch Überspannungen, Kurzschlüsse oder ungeeignete Netzanschlüsse kann eine Sicherung durchbrennen. Das Gerät funktioniert nicht, wenn die Sicherung durchgebrannt ist. Führen Sie in diesem Fall die folgenden Schritte durch.

- 01) Ziehen Sie den Netzstecker ab.
- 02) Führen Sie einen flachen Schraubendreher in den Schlitz der Sicherungsabdeckung ein. Hebeln Sie die Abdeckung vorsichtig auf. Die Sicherung kommt nun zum Vorschein.
- 03) Entfernen Sie die alte Sicherung. Wenn Sie braun oder milchig aussieht, ist sie durchgebrannt.
- 04) Setzen Sie die neue Sicherung in die Halterung ein. Schließen Sie die Abdeckung. Verwenden Sie ausschließlich eine Sicherung desselben Typs und mit den gleichen Spezifikationen. Beachten Sie dafür das Etikett mit den technischen Daten.

#### Fehlersuche

DAP Audio IR-100

Diese Anleitung zur Fehlersuche soll bei der Lösung einfacher Probleme helfen. Falls ein Problem auftreten sollte, führen Sie die untenstehenden Schritte der Reihe nach aus, bis das Problem gelöst ist. Sobald das Gerät wieder ordnungsgemäß funktioniert, sollten die nachfolgenden Schritte nicht mehr ausgeführt werden.

- 01) Falls das Gerät nicht ordnungsgemäß funktioniert, ziehen Sie den Stecker ab.
- 02) Überprüfen Sie die Steckdose, alle Kabel, Verbindungen, etc.
- 03) Ersetzen Sie die Sicherung. Siehe Seite 25 für nähere Informationen zum Auswechseln der Sicherung.
- 04) Wenn alle erwähnten Bestandteile in einem ordnungsgemäßen Zustand zu sein scheinen, verbinden Sie das Gerät wieder mit dem Netz.
- 05) Wenn nach 30 Sekunden nichts passiert, ziehen Sie erneut den Stecker ab.
- 06) Geben Sie das System an Ihren DAP-Audio-Händler zurück.

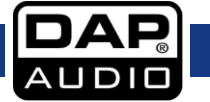

## Technische Daten

#### Allgemeines

- Eingangsspannung: 230V AC, 60/50 Hz
- Leistungsaufnahme: 50W
- Sicherung: T630mAL/250V
- Abmessungen: 482 x 200 x 44 mm (LxBxH)
- 19'' x 1HE (LxH)
- Gewicht: 2,3 kg

#### Internetradio

- Leistungsmerkmale: Favoriten, Genre, Lokal, Suche DLNA-Tuner
- FM-Band: 87,5-108 MHz
- Voreinstellungen: 5

#### Medienplayer

- Quelle: USB Typ A
- Unterstützte Dateiformate: MP3, WMA
- Format: FAT32, 32 GB
- Playback: Programm, Wiederholen, Fortlaufend

#### Ausgang

- Ausgangspegel: 1,2 V +/- 2 dB
- Klirrfaktor: <0,1% (1 kHz)
- Signal-Rauschabstand: > 70dB (1 kHz)

#### Anschlüsse

- AUX-Eingang: 3,5 mm Klinke & Cinch
- Ausgang: Cinch
- Antenne: 75-Ohm-Antennenbuchse
- Netzwerk: WLAN & RJ45

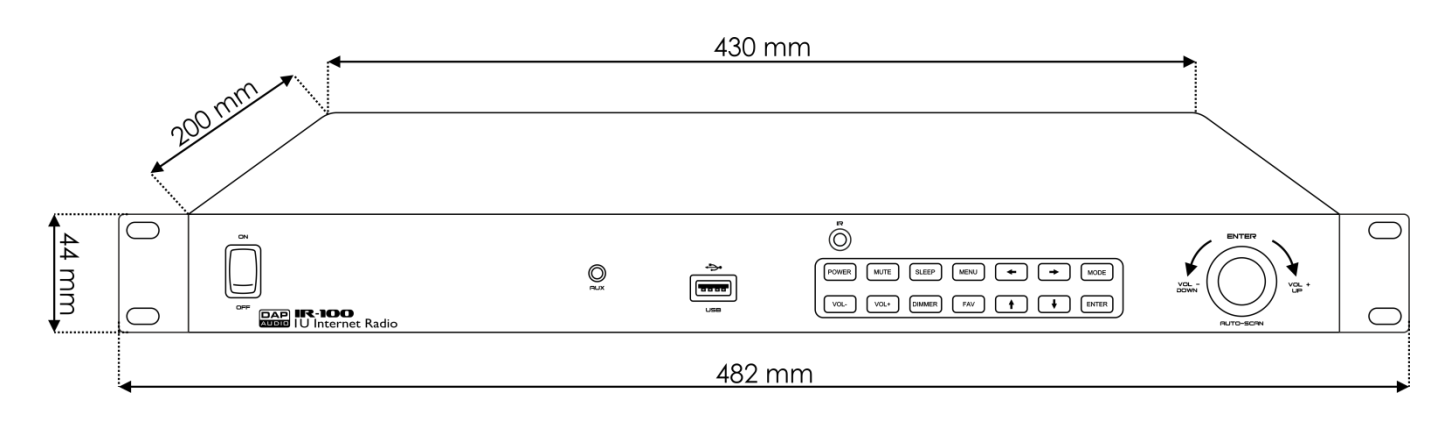

Unangekündigte Änderungen der technischen Daten und des Designs bleiben vorbehalten.

CE

Website: <u>www.Dap-audio.info</u> E-Mail: <u>service@highlite.nl</u>

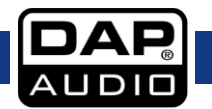

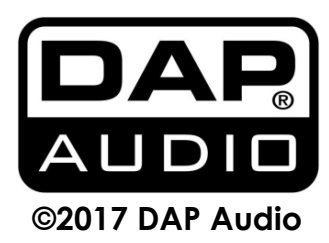